| _            | 12A                                                                                                    |                                                                                                    |                                           |
|--------------|----------------------------------------------------------------------------------------------------|----------------------------------------------------------------------------------------------------|-------------------------------------------|
|              |                                                                                                    | 3. How to Read Model Nameplate                                                                                                    |                                           |
|              |                                                                                                    | Model number                                                                                                    | 1. Basic Specification                    |
|              | Quality and Innovation                                                                                                    | INITECT IN OUT IN ON THE INFORMATION IN OUT IN ON THE INFORMATION IN OUT IN ON THE INFORMATION IN OUT IN ON THE INFORMATION IN OUT IN OUT IN  | Itom                                      |
|              | Touch Panel Teaching                                                                                                    | Serial number Applicable Controllers                                                                                                    |                                           |
|              | Dondont TD 02                                                                                                    | ACON-C6/C6B/CYB/P0B/PLB X5EL-P/0/PX/0X/PCT/0CT<br>PCON-C/06/CF/C7/2E/P0/PL X5EL-P/0/PX/0X/PCT/0CT<br>PCON-CA/CF/C7/C7/2E/P0/PL X5EL-P/0/PX/0X/PCT/0CT                                                                                                    | Power Supply Voltage Range                |
|              | Pendant IB-02                                                                                                    | POIN-CFP/CGBP/CGBP/CVB/POB/PLB X5EL-AX0/SXD/SAXD<br>POIN-CFP/CGBP/CGBP/CDB/ACA TT-A/C TTA-A/C                                                                                                    | Power Supply Current<br>Power Consumption |
| 838<br>22534 | Applicable for, ELECYLINDER                                                                                                    | D00H-CB/C0B/C9/P0B/PLB ASEL-C/CS<br>S00H-C/CA/CAL/CGAL SSEL-C/CS<br>S00H-CB/CAL/CGAL C/CG K-F MSEI-0/CS                                                                                                    | Insulation Resistance                     |
|              | Position Controller & Program Controller                                                                                                    | SOUNZ-CH/VA/FT MSEL-FO/FO/FO/FO/<br>ERC2_ERC3_RCP68_ROBONET RSEL_XSEL2-T/TX                                                                                                    | Grounding                                 |
|              | First Step Guide Twelfth Edition                                                                                                    | ROM-P6AC/P6PC/P6DC EC, REC, CCM, ADTB, RP<br>MCOON-C/GG/LC, MSCON-C, RCON<br>ASEP DSEP DMEC                                                                                                    | LC/Backlight                              |
|              | Thank you for purchasing our product.                                                                                                    | MSEP-C/LC Note When updating firmware,<br>please add new information.                                                                                                    | Backlight Life                            |
|              | Make sure to read the Safety Guide and detailed Instruction Manual as well as this First Step Guide to ensure correct use.<br>This Instruction Manual is original.                                     | 4. Harrista David Madal Marsharr                                                                                                    | Touch Panel Life                          |
|              | $\Lambda$ Warning : Read the instruction manual carefully and follow the instruction manual when                                                                                                    | 4. How to Read Model Number                                                                                                    | External Memory                           |
|              | handling this equipment.                                                                                                    | <u>TB-02</u> - <u>SC</u> - <u>SWR</u> - <u>ENG</u>                                                                                                    | Data Storage                              |
|              | You can download it free of change. User registration is required for first time users.                                                                                                    |                                                                                                    | Data Storage                              |
|              | URL:www.iai-robot.co.jp/data_dl/CAD_MANUAL/<br>Keep a printout of the introduction manual near the equipment in which this product                                                                     |                                                                                                    | Touch Tone                                |
|              | is installed so that it can be checked at all times, or display it on your computer,                                                                                                    | <model number=""></model>                                                                                                    | Display Adjustment                        |
|              | If you need a bound copy of the instruction manual, order it from the nearest sales                                                                                                    | TB-02D : With deadman system control of the system control of the | Clock Setting                             |
|              | provided for a fee.                                                                                                    | (left side)<br>(Display can be changed to other<br>language)                                                                                                    | Communication Standard                    |
|              | Using or copying all or part of this Instruction Manual without permission is prohibited.                                                                                                    | Not specified       Stop switch unit is gray.       ENG       : Screens are displayed in English.         SWR       :       Stop switch unit is red.       (Display can be changed to other                                                                                                    | Cable Length                              |
| l            | The company names, names of products and trademarks of each company shown in the sentences are registered trademarks.                                                                                  | <cable type=""> language)<br/>SCN : With No Cable (Main body only) CHI : Screens are displayed in Chinese.</cable>                                                                                                    | Wall-mounting Hook                        |
| F            | tequest to Users Purchased TB-02E/TB-02P<br>The teaching pendant TB-02 and the actuator driving power supply unit ADTB should be delivered separately.                                                 | C : With ELECYLINDER / Position Controller Cable (Display can be changed to other language)                                                                                                    | Time from Power OFF to ON                 |
| ŀ            | lave them joint together by referring to "5. How to Join Unit" in [Actuator Driving Power Supply Unit for                                                                                              | SC : With Program Controller Cable, Conversion Cable and ELECYLINDER / Position Controller Cable                                                                                                    | Air-cooling System                        |
| 1            | eaching Pendant].                                                                                                    | Note : It is necessary to provide a special cable (CB-TB1-XJ005) for XSEL-J/JX controller.                                                                                                    | Languages                                 |
|              | powerTB oo                                                                                                    | Refer to [Actuator Drive Power Supply Unit for Teaching Pendant] for the model code of the teaching pendant equipped                                                                                                    | Mass                                      |
|              | supply TB-02 TB-02P                                                                                                    | with power supply unit TB-02E/TB-02P.                                                                                                    | Secure Dig                                |
|              |                                                                                                    | Controlles model - Currented from version - Controlles model - Currented from version                                                                                                    | 2 Environmental Specifi                   |
|              | Dreduct Check                                                                                                    | ERC2 (Note 1)/ERC3         V1.00         ASEL/PSEL/SSEL         V1.00                                                                                                    |                                           |
|              | Product Gneck                                                                                                    | ACON/DCON/PCON (Note 5) V1.00 TT/TTA V1.00                                                                                                    | Ambient Operating Temperatu               |
| T<br>I'      | he standard configuration of this product is comprised of the following parts.<br>you find any fault with the product you have received, or any missing parts, contact us or our distributor.          | SCON (Servo Press Type) V1.40 MSEL-PC/PG/PCX/PGX V1.00                                                                                                    | Ambient Operating Humidity                |
| 1            | . Parts (The option is excluded)                                                                                                    | SCON2 V4.10 XSEL-J/JX V1.00                                                                                                    | Ambient Storage Temperature               |
| -            | No.         Part Name         Model         Q'ty         Reference           Main Body (with 5m         Refer to "How to Read model Nameplate"         Standard cable is fixed on                      | MCON (Note 2) /MSCON V1.00 XSEL-K/KX/KT/KRT V1.00<br>RCON (Note 4) V/2.10 XSEL-P/O/PCT/OCT V1.00                                                                                                    | ······                                    |
| -            | standard cable) "How to read model Number"                                                                                                    | RCP6SV1.00XSEL-PX/QXV1.00                                                                                                    | Vibration Endurance                       |
| _            | 2 ELECYLINDER / CR TR1 C002 1 When model C and SC coloring                                                                                                    | RCM-P6□C         V1.50         XSEL-R/S/RX/SX/RXD/SXD         V1.00           RACON//RDCON         V/1.00         XSEL-R/S/RX/SX/RXD/SXD         V1.00                                                                                                    | Altitude                                  |
| -            | Position controller cable     CB-TB1-2002     In When model S and SC selected     When model S and SC selected                                                                                         | ASEP/DSEP/PSEP/MSEP V1.00 XSEL=RAX/SAX/RAXD/SAXD V1.30                                                                                                    | Atmosphere                                |
| -            | 4         Conversion Cable         CB-SEL-SJS002         1         When model S and SC selected                                                                                                    | AMEC/PMEC V1.00 RSEL V2.70                                                                                                    | Pollution Level                           |
|              | 5 Touch Pen TCH-TB02 1 Provided with the main body<br>$\phi 4.5 	ext{ x 102mm}$                                                                                                    | ADTB-PEC V4.40 ROBOPUMP V4.70                                                                                                    | Degree of Protection                      |
| -            | 6 Safety Guide M0194 1<br>7 First Step Guide ME0358 1 This guide                                                                                                    |                                                                                                    | Protective Class against                  |
|              | . Instruction manuals related to this product.                                                                                                    | Supported Models                                                                                                    | Electric Shock                            |
| ļ            | No. Name Manual No.                                                                                                    | Supported Medale of Desition Controller Supported Medale of Drogrom Controller                                                                                                    |                                           |
| _            | 1 ELECYLINDER Instruction Manual ME0355                                                                                                    | Supported Models of Position Controller Supported Models of Program Controller                                                                                                    |                                           |
| -            | Touch Panel Teaching Pendant TB-02 Applicable for Program Controller Instruction     ME0356     Actuator with Integrated ERC2 Controller Instruction Manual <pio sio="" type="">     ME0158/0159</pio> | Hote is only a rot in the rot of high rot in gend attribute on the content for data of an be connected.<br>However, touch-panel teaching pendants can be connected to ERC2 controllers of SE type via a SIO converter                                                                                                    | Front                                     |
| -            | Actuator with Integrated ERC3 Controller Instruction Manual     ME0297                                                                                                    | For details, refer to the instruction manual.                                                                                                    | Standard Specification                    |
| -            | 5         PCP6S Field Bus Communication Instruction Manual         ME0349           6         ACON-CA/DCON-CA Controller Instruction Manual         ME0326                                             | Note 2 Applicable in V1.20 and later for SSCNET III/H and MECHATROLINK- III in MCON-C/CG.                                                                                                    | Deadman Switch Spe                        |
| _            | 7 ACON-CB/CGB, DCON-CB/CGB Controller Instruction Manual ME0343                                                                                                    | Applicable in V3.00 and later for EtherCAT Motion.<br>Note 3 Applicable in V3.00 and later for EtherCAT Motion in SCON-CB/CGB.                                                                                                    |                                           |
|              | 9         PCON-CA/CFA Controller Instruction Manual         ME0034                                                                                                    | Note 4 Applicable in V3.10 and later for SSCNET Ⅲ/H, MECHATROLINK- Ⅲ and EtherCAT Motion in RCON.<br>Note 5 Applicable for PCON-CBP/CGBP from V3.50 and later                                                                                                    | 19                                        |
| -            | 10         PCON-CB/CGB/CFB/CGFP/CGBP Controller Instruction Manual         ME0342           11         PCON-CYB/PL B/POB Controller Instruction Manual         ME0353                                  |                                                                                                    | • -                                       |
| -            | 12 SCON-CA/CAL/CGAL Controller Instruction Manual ME0243                                                                                                    | ELECYLINDER Supported Models                                                                                                    |                                           |
| -            | 13         SCON-CB/CGB/LC/LCG Controller Instruction Manual         ME0340           14         SCON-CB-F/CGB-F/LC-F/LCG-F Controller servo press function Instruction Manual         ME0345           | Please check our homepage or instruction manual.                                                                                                    |                                           |
| -            | 15 SCON2-CG Controller Instruction Manual ME0458                                                                                                    | URL : www.iai-robot.co.jp/knowledge/support/teaching_version/EC_support/TB02_03_support.pdf                                                                                                    |                                           |
|              | 10         SCON2-OS-P Controller serve press function instruction manual         MEO470           17         ROBONET Instruction Manual         ME0208                                                 | Supported Models of Cateway Parameter Setting Tool                                                                                                    |                                           |
| F            | 18         ASEP/PSEP/DSEP Controller Instruction Manual         ME0267           19         PMEC/AMEC Controller Instruction Manual         ME0245                                                     | Controller model         Supported from version         Controller model         Supported from version                                                                                                    | 15                                        |
| _            | 20         MSEP-C/LC Controller Instruction Manual         ME0299                                                                                                    | MSEP-C V1.00 RCP6S Gateway V1.00                                                                                                    |                                           |
| F            | Z1         MCON-C/CG Controller Instruction Manual         ME0341           22         MSCON Controller Instruction Manual         ME0306                                                              | MCON-C/CG (Note 7)         V1.00         RCON (Note 7)         V2.10           REC         V2.70         V2.10         V2.10                                                                                                    |                                           |
| F            | 23 RCON System Instruction Manual ME0384                                                                                                    | Note 6 SSCNET II/H, MECHATROLINK-III and EtherCAT Motion in MCON-C/CG are not applicable.                                                                                                    |                                           |
| ŀ            | 24     NGLE system Instruction Manual     ME0392       25     REC System Instruction Manual     ME0394                                                                                                 | Note 7 Applicable in V3.10 and later for SSCNET Ⅲ/H, MECHATROLINK- Ⅲ and EtherCAT Motion in RCON-GW/GWG.<br>Note PLC Feature Equipped Types (MSEP-LC. MCON-LC/LCG and RCON-LC/LCG) are not applicable.                                                                                                    |                                           |
| F            | 26         ASEL/PSEL/SSEL Controller Instruction Manual         ME0165/0172/0157           27         MSEL-PC/PG/PCE/PGE/PCX/PGX Controller Instruction Manual         ME0336                          |                                                                                                    |                                           |
| Ľ            | 28         XSEL-P/Q/PCT/QCT Controller Instruction Manual         ME0148           28         XSEL-P/Q/PCT/QCT Controller Instruction Manual         ME0148                                            |                                                                                                    |                                           |
| ŀ            | 29         XSEL-PX/QX Controller Instruction Manual         ME0152           30         XSEL-R/S/RX/SX/RXD/SXD Controller Instruction Manual         ME0313                                            |                                                                                                    |                                           |
| ļ            | 31 XSEL-RA/SA/RAX/SAX/RAXD/SAXD Controller Instruction Manual ME0359                                                                                                    |                                                                                                    |                                           |
| -            | 32         ASEL2 Controller Instruction Manual         ME04/8           33         Tabletop Robot TT/TTA Controller Instruction Manual         ME0149/0320                                             |                                                                                                    |                                           |
| F            | 34 ROBOPUMP Instruction Manual ME3827                                                                                                    |                                                                                                    |                                           |
| L            |                                                                                                    |                                                                                                    |                                           |

# **Confirming the Specifications**

| Basic Specification                                                                                                    |                                                                  |  |  |  |
|----------------------------------------------------------------------------------------------------|------------------------------------------------------------------|--|--|--|
| Position controller / ELECYLINDER<br>connection                                                                         | Program controller connection                                    |  |  |  |
| 24V DC±10% (Sup                                                                                                    | plied by controller)                                             |  |  |  |
| 150mA                                                                                                    | or less                                                          |  |  |  |
| 3.6W d                                                                                                    | or less                                                          |  |  |  |
| 500V DC /10MΩ or more                                                                                                   | e between GND and FG                                             |  |  |  |
| - Functional ground (by shield in the connection cable with controller)                                                 |                                                                  |  |  |  |
| 7-inch color TFT WVGA (800×480), 655                                                                                    | 36 colors (16 bits)/White LED backlight                          |  |  |  |
| 15000                                                                                                    | hours                                                            |  |  |  |
| 4-wire resistive type                                                                                                   |                                                                  |  |  |  |
| 1 million touches                                                                                                    |                                                                  |  |  |  |
| SD/SDHC memory card interface installed (1G to 32G) (Toshiba-made<br>recommended)                                       |                                                                  |  |  |  |
| Applicable to have data saved to and read from external Secure Digital card<br>(Position data, parameter, alarm list)   |                                                                  |  |  |  |
| 5 years                                                                                                    |                                                                  |  |  |  |
| Turned ON/OFF. Volume is adjustable by 3 stages (High/Medium/Low).                                                      |                                                                  |  |  |  |
| Brightness adjustable for contrast and backlight                                                                        |                                                                  |  |  |  |
| Clock setting available with real time clock                                                                            | (Backup held with CR2032 button battery)                         |  |  |  |
| Based on RS485                                                                                                    | Based on RS232                                                   |  |  |  |
| 115,200bps                                                                                                    | 9,600bps/19,200bps/38,400bps<br>/57,600bps/115,200bps/230,400bps |  |  |  |
| Standard 5m/Max. 10m                                                                                                    |                                                                  |  |  |  |
| Hook available to use with M8 hex socket head cap screw                                                                 |                                                                  |  |  |  |
| 2 sec o                                                                                                    | r more                                                           |  |  |  |
| Natural a                                                                                                    | ir-cooling                                                       |  |  |  |
| Japanese/Eng                                                                                                    | glish/Chinese                                                    |  |  |  |
| TB-02: Approx. 470g (Main body) + Approx. 330g (cable 5m)<br>TB-02D: Approx. 600g (Main body) + Approx. 330g (cable 5m) |                                                                  |  |  |  |

cure Digital memory card is a registered trademark for SD-3C, LLC and SDA.

| ifica | tions                                                                                                    |  |  |  |  |  |
|-------|----------------------------------------------------------------------------------------------------|--|--|--|--|--|
|       | Environmental Specifications                                                                                                    |  |  |  |  |  |
| ture  | 0 to 40°C                                                                                                    |  |  |  |  |  |
|       | 5%RH to 85%RH (Should be no-condensing or freezing)                                                                                                    |  |  |  |  |  |
| e     | -20 to 70°C                                                                                                    |  |  |  |  |  |
|       | 5%RH to 85%RH (Should be no-condensing or freezing)                                                                                                    |  |  |  |  |  |
|       | Vibration 10 - 57Hz/Amplitude: 0.035mm (continuous), 0.075mm (intermittent)<br>Vibration 57 - 150Hz/Acceleration: 4.9m/s <sup>2</sup> (continuous), 9.8m/s <sup>2</sup> (continuous)<br>X/Y/Z direction Sweep time: 10 min. Sweep repetition: 10 times |  |  |  |  |  |
|       | 1000 meters or less above the sea level                                                                                                    |  |  |  |  |  |
|       | Environment without corrosive and combustible gas.<br>Avoid using the equipment where there is much dust and oil mist/<br>cutting fluid is sprinkled.                                                                                                  |  |  |  |  |  |
|       | П                                                                                                    |  |  |  |  |  |
|       | IP20                                                                                                    |  |  |  |  |  |
|       | Ш                                                                                                    |  |  |  |  |  |

# **External Dimensions**

Side

ification ch Specification

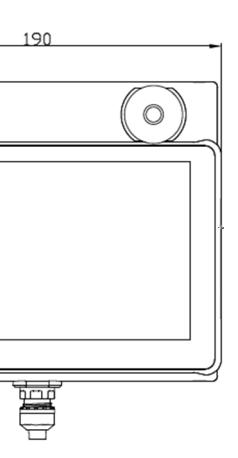

Standard Specification (without Deadman Switch)

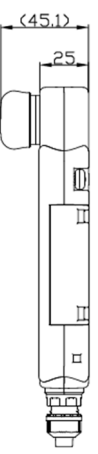

Deadman Switch Specification

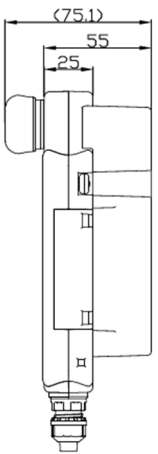

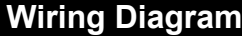

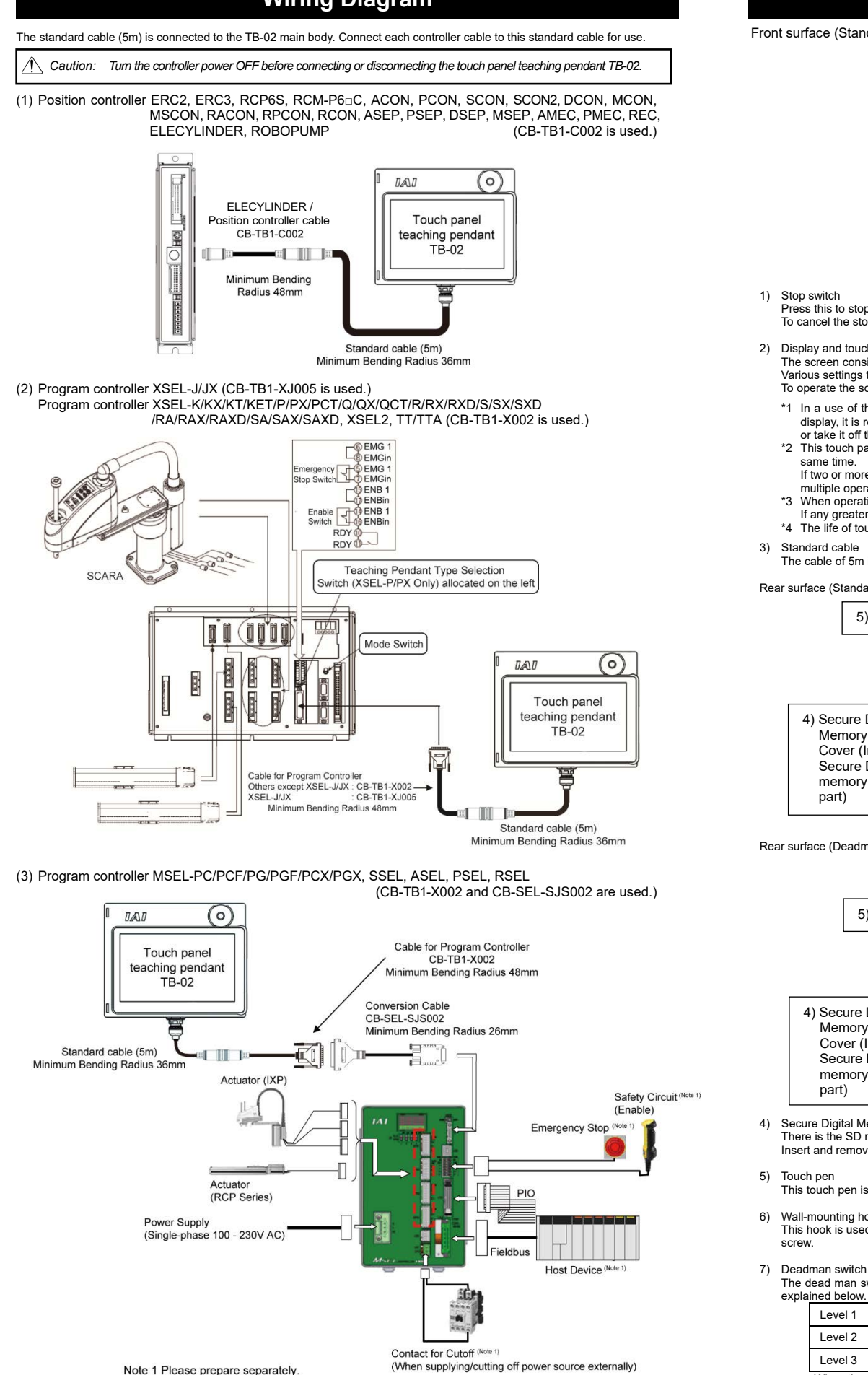

(Note) For other wiring except connection with Touch Panel Teaching Pendant TB-02, refer to the first step guide or instruction manual of each controller.

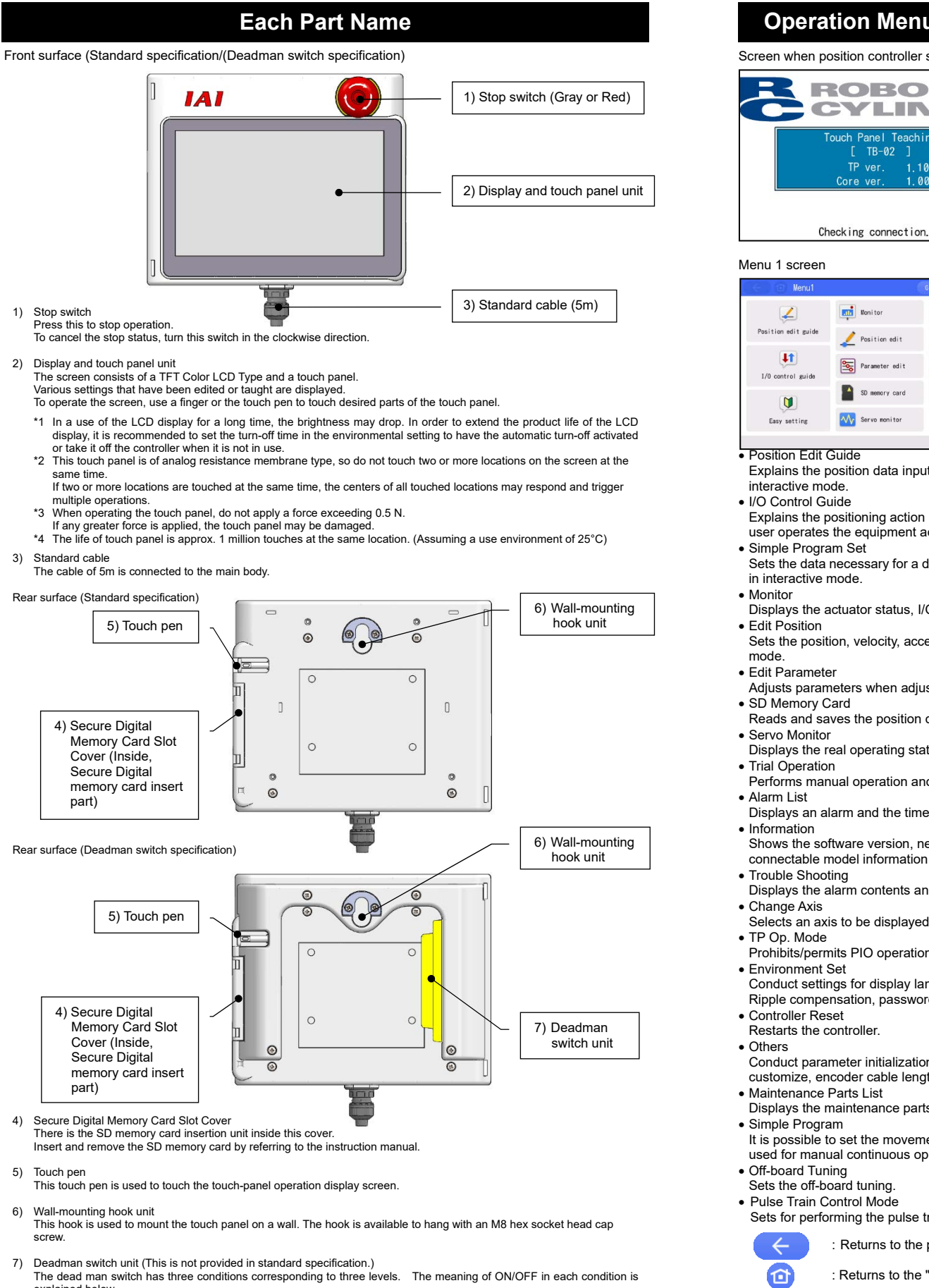

Switch OFF The hand is off the switch, or the switch is pressed with a very small force. Switch ON The switch is pressed with an appropriate force. Switch OFF The switch is pressed with a strong force.

When the switch is ON, the servo can be turned ON. When the switch is OFF, the drive source is cut off and the servo remains OFF.

Even when the switch is OFF, operation is still possible in modes where the servo need not be ON (such as in the edit mode)

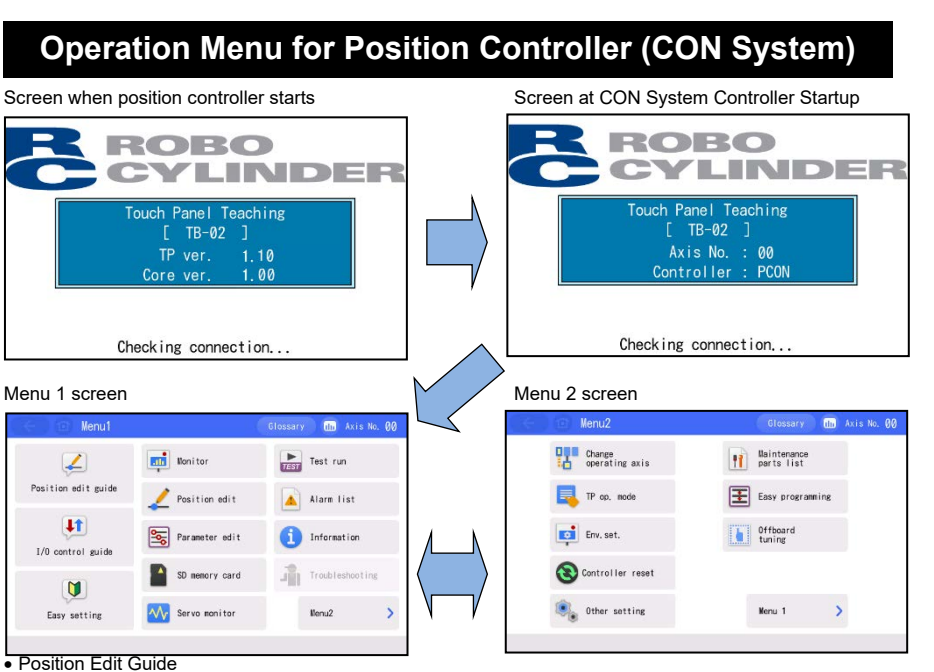

Explains the position data input and trial operation according to the real position data editing screen in

Explains the positioning action by I/O control under the "PIO pattern:0" condition in interactive mode as the user operates the equipment according to instructions.

Sets the data necessary for a desired action from the sample program and performs trial operation in order

Displays the actuator status, I/O signal status, maintenance information and production information.

Sets the position, velocity, acceleration, deceleration, etc. to operate actuators. It is available to manual

Adjusts parameters when adjusting the system and using the attendant functions.

Reads and saves the position data, parameters and alarm list. Updates the TB-02 software.

Displays the real operating status of actuator with waveforms. It is possible to record data.

Performs manual operation and I/O test by specifying jog, inching and numerical values.

Displays an alarm and the time of its occurrence.

.....

200

 $\sim$ 

Shows the software version, network information, production information, maintenance information and

Displays the alarm contents and remedial measure when an alarm occurs.

Selects an axis to be displayed when the controller can be connected with two or more axes.

Prohibits/permits PIO operation and validates/invalidates safety velocity.

Conduct settings for display language, Touch tone, DimDispTime, Data input warning, Disp Axis Name, Ripple compensation, password, display, time and Startup screen setting.

Conduct parameter initialization and change axis No., load cell calibration, load cell inactivation, I/O customize, encoder cable length setting.

Displays the maintenance parts information.

It is possible to set the movement between positions, timer and repeat of specified times. This screen is used for manual continuous operation

Sets for performing the pulse train control.

Returns to the preceding screen

: Returns to the "Menu 1" screen.

Displays the "Glossary" screen.

Stop Status Icon (\*1) [Refer to next column]

Glossary

STOP

(III)

Axis No. 00

: Displays the "Monitor" screen

Displays the "Change Axis" screen.

(Note)For details of operation, refer to the screen display or instruction manual

| ÷    |         | Trou      | bleshooti        | ing       | Glos         | sar y 📶 |       | Axis No.           |
|------|---------|-----------|------------------|-----------|--------------|---------|-------|--------------------|
| larn | displa  | A         | larm list        | Check mo  | del num.     | Inquiry |       |                    |
| larm | list    |           |                  |           |              |         |       |                    |
| uch  | the ala | rm No.    | to check the     | alarm des | cription and | perform | troub | leshooting.        |
| No.  | Group   |           |                  | Name      |              | Address | Code  | Time<br>(bh:mm:ss) |
| 0    | Other   | PowerUP I | No Error         |           |              | ****    | FFF   | ;;                 |
| 1    | D       | Centrelle | er encoder allar | n         |              | ****    | ØEE   | 0:19:14            |
| 2    | D       | Centrelle | r encoder allar  | n         |              | ****    | ØEE   | 0:19:00            |
| 3    | D       | Centrelle | er encoder allar | n         |              | ****    | ØEE   | 0:01:51            |
| 4    | Other   | PowerUP I | to Error         |           |              | ****    | FFF   | :                  |
| 5    | D       | Centrelle | er encoder alar  | n         |              | 8898    | ØEE   | 0:03:39            |
| 6    | D       | Centrelle | ar encoder alar  | n         |              | ****    | ØEE   | 0:02:08            |
| 7    | Other   | PowerLP I | io Error         |           |              | ****    | FFF   |                    |
|      | 1 P     | r pg      | ↓Nx pg           |           |              | Save    |       | Clear              |

## **Operation Menu for ELECYLINDER (EC)**

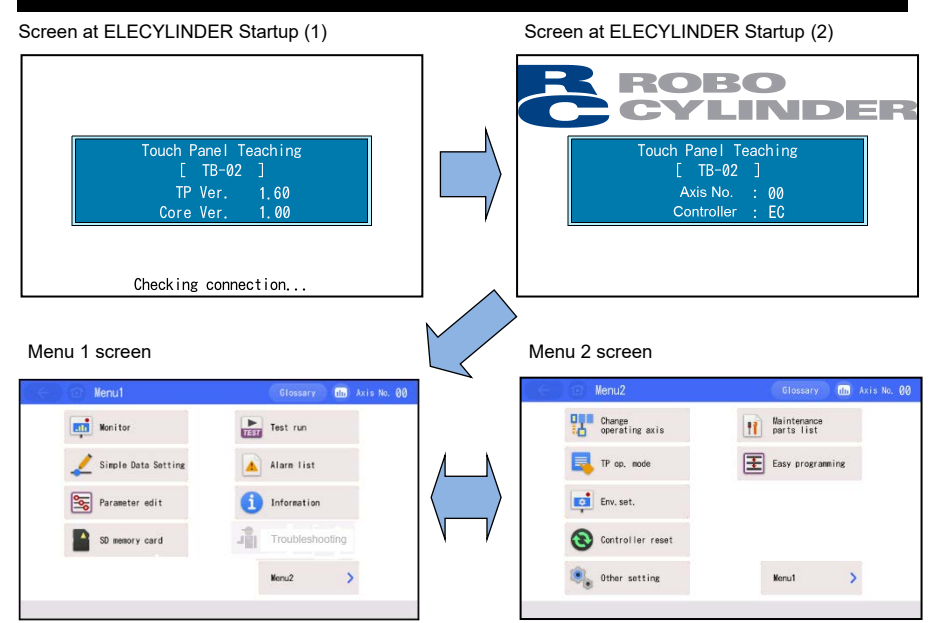

- Monitor
- Displays the actuator status, I/O signal status, maintenance information and production information.
- Simple Data Setting Setting can be established for position, acceleration (A), velocity (V), deceleration (D) and pressing force to operate an actuator.

Display of the current position and cycle time, and the changing history of AVD settings can be displayed. Manual operation is also available.

- Setting of ROBOPUMP Adsorption, desorption, monitor display and setting of ROBOPUMP should be conducted.
- Parameter edit
- Conduct settings such as to adjust operation range or home position, or to change the direction of home-return operation.
- SD memory card
- Reads and saves the position data, parameters and alarm list. Updates the TB-02 software. Test run
- Performs manual operation and I/O test by specifying jog, inching and numerical values.
- Alarm list
- Displays an alarm and the time of its occurrence.
- Information Shows the software version, production information, maintenance information and connectable model
- information.
- Troubleshooting
- Displays the alarm contents and remedial measure when an alarm occurs.
- Change operating axis
- An axis subject to display can be selected when multiple axes are connected. • TP op. mode
- Prohibits/permits PIO operation and validates/invalidates safety velocity.
- Env. set.
- Conduct settings for display language, Touch tone, DimDispTime, Data input warning, Disp Axis Name, Ripple compensation, password, display, time and Startup screen setting. Controller reset
- Restarts the controller
- Other setting
- Initializing of parameters, changing axis numbers and tuning operation volume can be conducted. Maintenance parts list
- Displays the maintenance parts information.
- Easy programming

It is a screen to set up a manual continuous operation, and movement to the forward end and backward end and setting of timer and repeat setting with number indication are available. (Note) For details of operation, refer to the screen display or instruction manual.

 $\leftarrow$ : Returns to the preceding screen. ssar y 🕕 📶 ty □Push Cycle time 1.969 s : Returns to the "Menu 1" screen. Push 1. 603 s 30 vole time V:Vel Glossary Displays the "Glossary" screen. STOP : Stop Status Icon (\*1) : Displays the "Monitor" screen. EEN Cur. pos. 0. 00 mm 0.00 mm 150.00 mm Displays the "Change Axis" screen. Axis No. 00 Unit Change

## \*1 Stop Status Icon: The icon blinks in the following conditions.

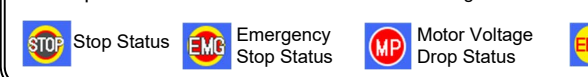

## **Operation Menu for Position Controller (SEP System)** SEP Menu screen

Screen at SEP System Controller Startup

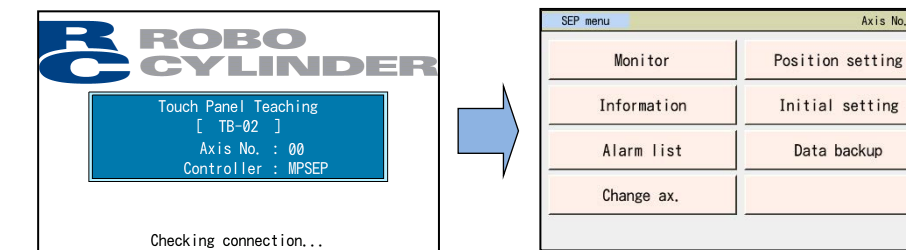

### Monitor

- Current position, speed, current and system status I/O of the controller is displayed. Information
  - Information such as operation pattern and software version is displayed.
- Alarm list List of alarms, duration of occurrence and occurred time is displayed.
- Change ax
- Axes to be displayed for a controller available for multiple axes connection can be selected.
- Position setting Settings related to position such as position, speed, acceleration, push power and push band in order to drive an actuator can be conducted. Also, JOG / Inching movement can be performed.
- Initial setting Setting of operation patterns and operation modes, parameter edit, operation test for I/O and axes and
- environment setting can be conducted.
- Data backup

Reading out and saving of data such as position data, parameters and alarm lists can be conducted.

# **Operation Menu for Position Controller (MEC System)**

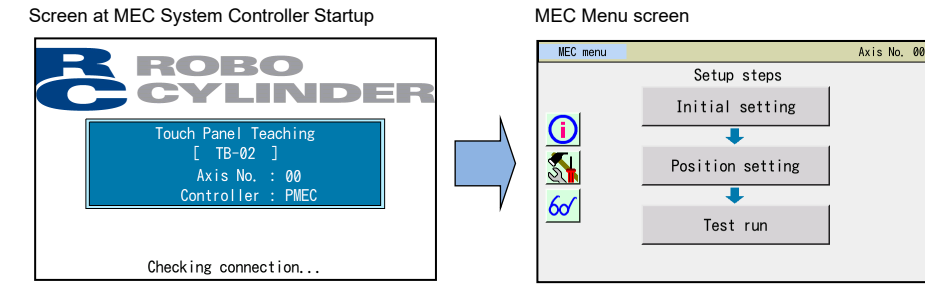

- Initial setting
- Setting for the operation patterns (2-point stop, 3-point stop) can be conducted.
- Position setting Setting of such as position, pressing force and pressing band, and manual axis operation can be conducted.
- Test run
- Operation test for axis movement can be conducted.
- (i) (Information)
- Information such as operation patterns, software version and manufacturing information is displayed. • 🚮 (Maintenance)
- Parameter edit, I/O test, alarm list display, data backup, environment setting and axis operation change can be conducted.
- 6 (Monitor)
- Current position, speed, current and system status I/O of the controller is displayed.

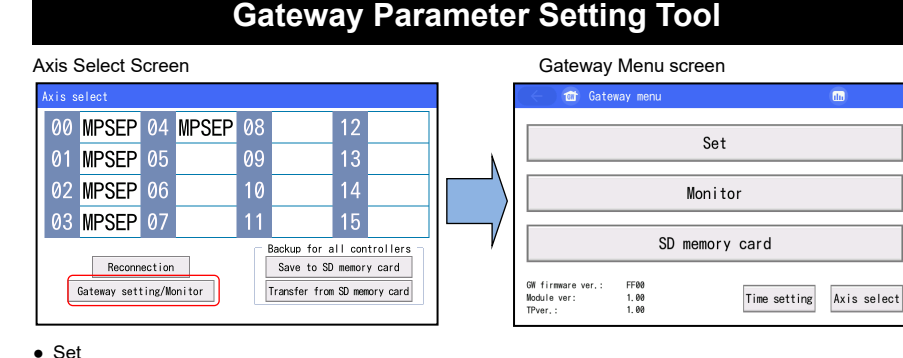

- Network setting an be conducted.
- Monitor
- Data monitor, diagnosis information and alarm list are displayed.
- Storage of the gateway setting data to the Secure Digital memory card and reading out from the Secure Digital memory card are to be conducted.

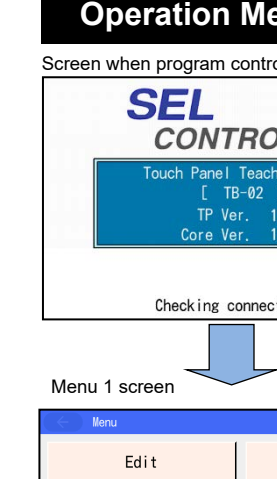

Axis No. 00

| Edit       |         |
|------------|---------|
| Play       |         |
| Monitor    |         |
| Controller |         |
| Edit Play  | lonitor |

Edit

- status and performs manual operation (teaching).
- Play
- Monitor status, system status, etc.
- Controller
- File Environment Set
- Update
- Updates the TB-02 software.

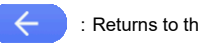

(Note)

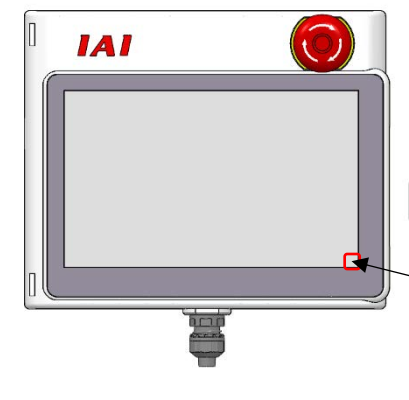

- [Cautions]
- updated.

| ⚠े Warning: | As keys do<br>not attempt<br>program, et |
|-------------|------------------------------------------|
|             |                                          |

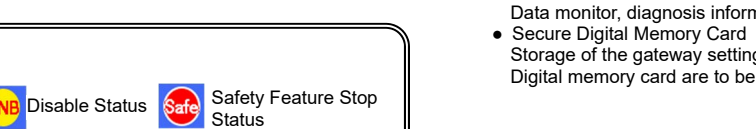

| enu for Program Controlle | r (SEL System) |
|---------------------------|----------------|
|---------------------------|----------------|

| roller starts                   | _ |                 |       |
|---------------------------------|---|-----------------|-------|
|                                 |   |                 |       |
| OLLER                           |   |                 |       |
| ch Pendant<br>]<br>1.10<br>1.00 |   |                 |       |
| ection                          |   |                 |       |
| -                               |   | Menu 2 screen   |       |
|                                 |   | Henu2           |       |
| File                            |   | Teaching update |       |
|                                 |   |                 |       |
| Environment Set                 |   |                 |       |
| Next                            |   |                 | Prev. |
|                                 |   | Update          | ->    |

Edits position data, programs, symbols, parameters and coordinate system data. Displays the actuator

Performs program operation and checks the task status.

Displays I/O port, global flag, global variable, error list, version information, maintenance information, axis

Sets and outputs operation commands for "Flash ROM Writing", "Software Reset", "Error Reset", "Memory Clear", "Re-connection", "Baud Rate Change", "Request Power Recovery", "Request Release Pause", "Absolute Reset". "Safety Velocity". "Multi Task". etc.

Reads and saves position data, programs, parameters, symbols, error list and global data.

Sets the language, touch tone, turn-off time, display and time.

: Returns to the preceding screen.

The displayed screens and executable functions are different between the controller models. For details, refer to the instruction manual.

## Screenshot

It is possible to save the image on the current screen (screenshot) into SD memory card

When you want to capture a screenshot, press the lower right portion on the screen for about 2 seconds longer than usual on condition that SD memory card is inserted.

After a short sound is heard, saving the screenshot starts. (If the touch tone is set to "OFF", the sound is not heard.) When saving is completed, the save file name is displayed for 3 seconds on the screen.

> File name : IMG YYMMDDHHMMSS.bmp Example When the save processing starts at 12:34:56 on Mar. 8, 2016, the file name is "IMG 160308123456.bmp".

> > Insert SD memory card beforehand.

> > Press this portion longer than usual.

1. The saving process takes approximately 10 seconds at the maximum.

2. During the saving process, the monitor display (such as the current position) on the screen does not get

3. There are some screens that you cannot get screenshots.

not work on the screen during saving process, emergency stop will not work. Do to use this feature when an actuator is operated (continuous movement, simple tc.) from the teaching.

# Actuator Driving Power Supply Unit for Teaching Pendant

| . Basic S                                                        | Specification    |                                                              |                                                                                                    |  |  |
|------------------------------------------------------------------|------------------|--------------------------------------------------------------|----------------------------------------------------------------------------------------------------|--|--|
| Item                                                             |                  |                                                              | Specification                                                                                                    |  |  |
| Rated Input Voltage                                              |                  |                                                              | Single-Phase AC100 to 230V ±10%                                                                                                    |  |  |
| Input Current                                                    |                  |                                                              | 1.4Atyp. (AC100V), 0.6Atyp. (AC230V)                                                                                                    |  |  |
| Frequenc                                                         | y Range          |                                                              | 50/60Hz±5%                                                                                                    |  |  |
| Power Ca                                                         | apacity          |                                                              | 141VA (AC100V), 145VA (AC230V)                                                                                                    |  |  |
| Output Vo                                                        | oltage           |                                                              | DC24V ±10%                                                                                                    |  |  |
|                                                                  | ELE<br>CYLINDER  | Standard,<br>High-Stiffness,<br>Dustproof and<br>splashproof | When Power Saving Setting Invalid: Rating 3.5A, Max. 4.2A<br>When Power Saving Setting Valid: Rating 2.2A, Max. 4.2A                                              |  |  |
| Load                                                             |                  | Slim and Small                                               | Max. 2.0A                                                                                                    |  |  |
| ounon                                                            | ROBO<br>CYLINDER | 20P, 20SP,<br>28P, 35P, 42P,<br>42SP, 56P                    | When High Output Setting Invalid: Max. 2.2A<br>When High Output Setting Valid: Rating 3.5A, Max. 4.2A                                                             |  |  |
|                                                                  |                  | 56SP, 60P, 86P                                               | Max. 6.0A                                                                                                    |  |  |
| Output Ca                                                        | apacity (ELEC    | YLINDER)                                                     | When Power Saving Disabled: Rated 84W, Max. 98.4W<br>When Power Saving Enabled: Rated 52.8W                                                                       |  |  |
| Heat Radiation         20P, 20SP, 20SP, 28P, 35P, 42P, 42SP, 56P |                  | 20P, 20SP,<br>28P, 35P, 42P,<br>42SP, 56P                    | RCP2, RCP3 : 5W<br>RCP4, RCP5, RCP6 : 8W                                                                                                    |  |  |
| <b>、</b>                                                         | ,                | 56SP, 60P, 86P                                               | 19.2W                                                                                                    |  |  |
| Ambient                                                          | Operating Terr   | perature                                                     | 0 to 40°C (Should be no-condensing or freezing)                                                                                                    |  |  |
| Ambient (                                                        | Operating Hun    | nidity                                                       | 5%RH to 85%RH (Should be no-condensing or freezing)                                                                                                    |  |  |
| Ambient                                                          | Storage Temp     | erature                                                      | -20 to 70°C                                                                                                    |  |  |
| Ambient                                                          | Storage Humio    | dity                                                         | 5%RH to 85%RH (Should be no-condensing or freezing)                                                                                                    |  |  |
| Atmosphe                                                         | ere              |                                                              | There should be no corrosive gas around, especially be mindful of dust                                                                                            |  |  |
| Altitude                                                         |                  |                                                              | 1000 meters or less above the sea level                                                                                                    |  |  |
| Vibration Endurance                                              |                  |                                                              | Vibration 10 - 57Hz/Amplitude: 0.075mm<br>Vibration 57 - 150Hz/Acceleration: 9.8m/s <sup>2</sup><br>X/Y/Z directionSweep time: 10 min. Sweep repetition: 10 times |  |  |
| Drop in Package                                                  |                  |                                                              | Dropping Height 800mm, 1 corner + 3 edges + 6 surfaces                                                                                                    |  |  |
| Overvolta                                                        | ige Category     |                                                              | I                                                                                                    |  |  |
| Pollution Level                                                  |                  |                                                              | 2                                                                                                    |  |  |
| Protection                                                       | n Class for Ele  | ectric Shock                                                 | П                                                                                                    |  |  |
| Degree o                                                         | f Protection     |                                                              | IP30                                                                                                    |  |  |
| Mass                                                             |                  |                                                              | ADTB-EC : Approx. 740g / ADTB-PEC : Approx. 825g                                                                                                    |  |  |
| Air-coolin                                                       | g System         |                                                              | TB-02E : Natural cooling / TB-02P : Forced air cooling with internal fan                                                                                          |  |  |

2. How to read the model No.

1) Model Code for Actuator Driving Power Supply Unit (ADTB) Individually

## ADTB-<u>EC-EC-5-1-BKT</u>

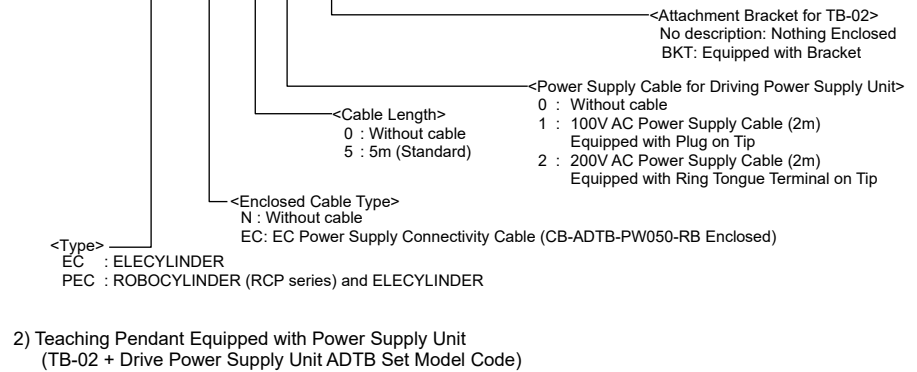

## TB-<u>02E</u>-<u>C</u>-<u>SWR</u>-<u>1</u>-<u>ENG</u>

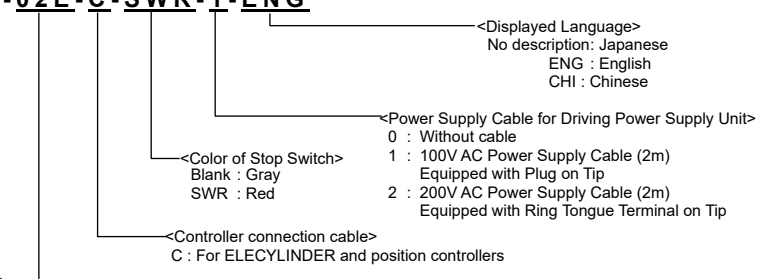

- <Type> \_\_\_\_\_ 02E : For ELECYLINDER (CB-ADTB-PW050-RB, CB-TB1-C002 Enclosed) 02P : In common for ELECYLINDER / ROBOCYLINDER (CB-ADTB-PW050-RB, CB-TB1-C002 Enclosed)
- 3) Model Code for Enclosed Cables Individually
- 100V AC Power Supply Cable: KWD-UJ-2MBS (Cable length should be 2mm)
  200V AC Power Supply Cable: CB-APMEC-PW020-TM (Cable length should be 2mm)

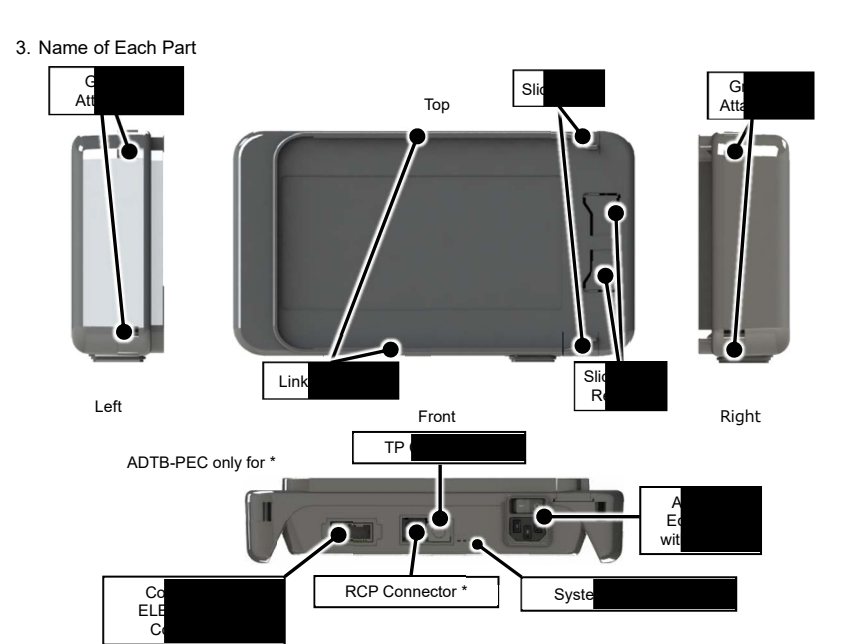

4. External Dimensions

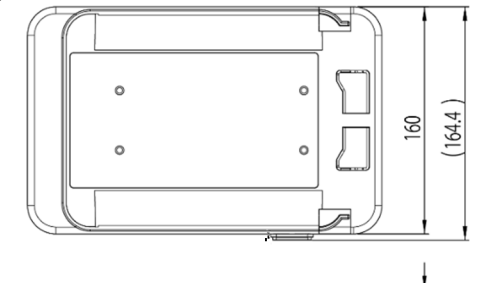

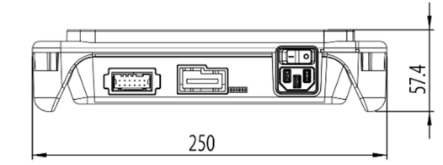

5. How to Join Unit (1) Attach the attachment bracket on the back of a teaching pendant.

(2) While pressing the slide lock release (broken line areas) on the driving power supply unit, slide the slide locks (solid line areas) outside to make them open.

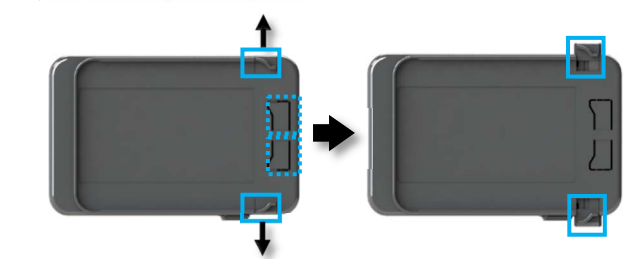

(3) Insert the slots (broken line areas) formed between the teaching pendant and the attachment bracket to the linkage guides (solid line areas) on the actuator driving power supply unit from the right side.

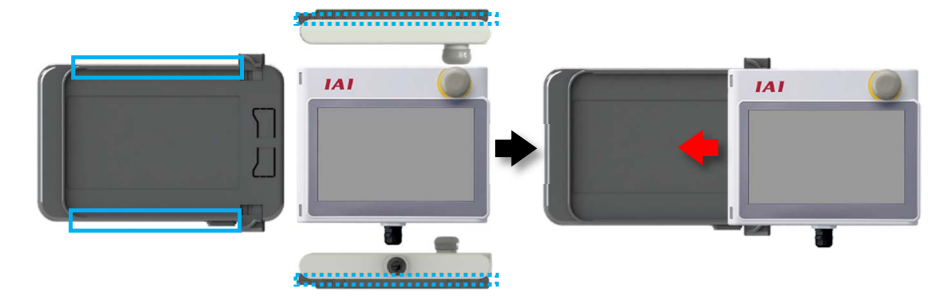

(4) Insert the teaching pendant along the linkage guides on the actuator driving power supply unit till the teaching pendant reaches the area marked with the broken line.

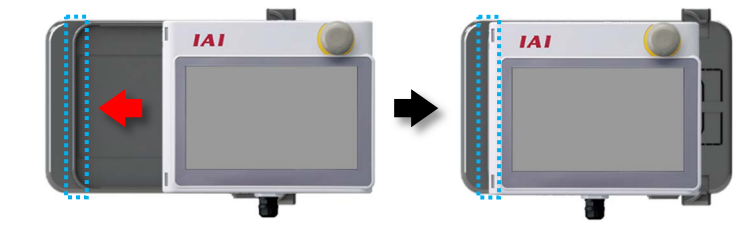

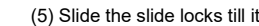

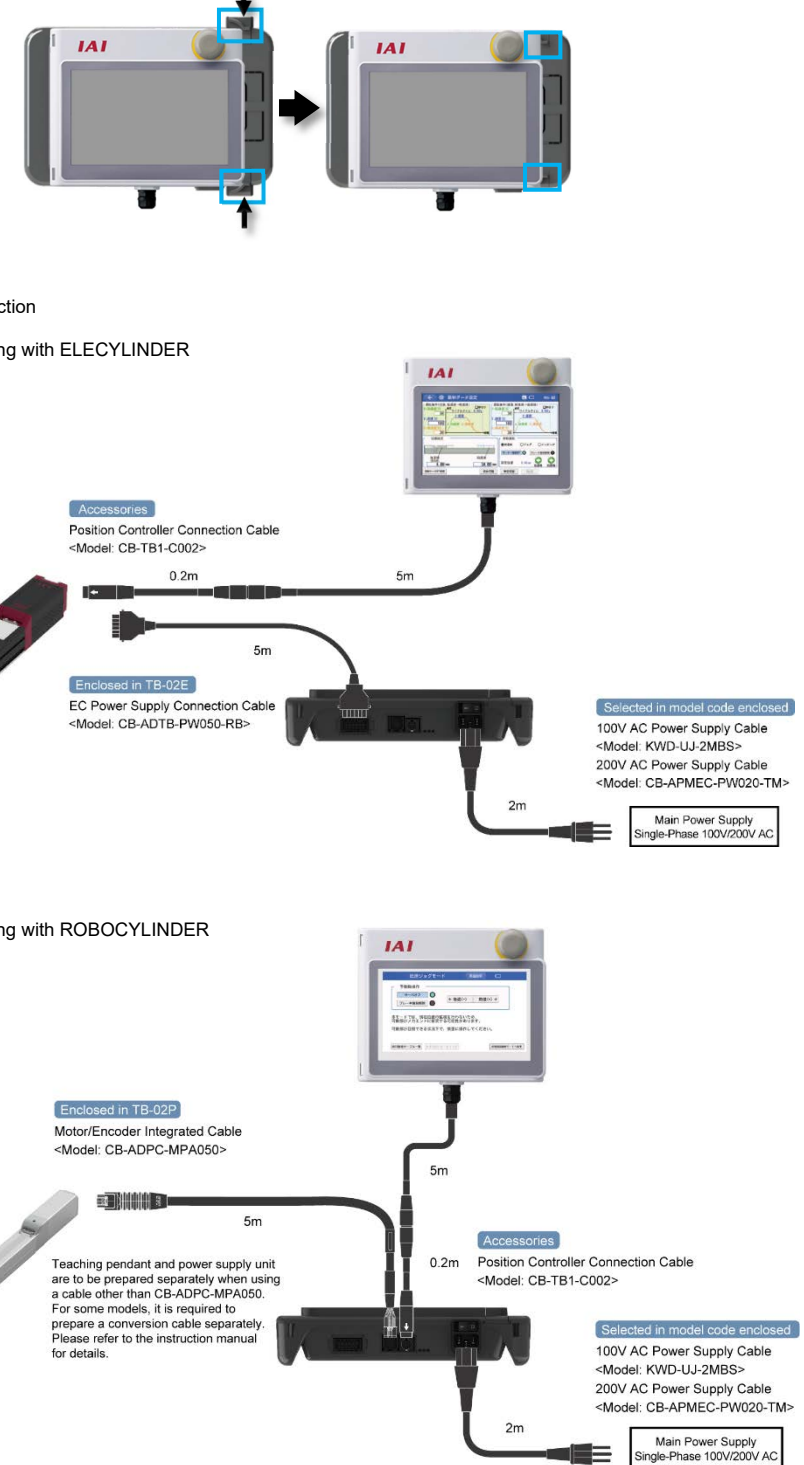

6. Connection

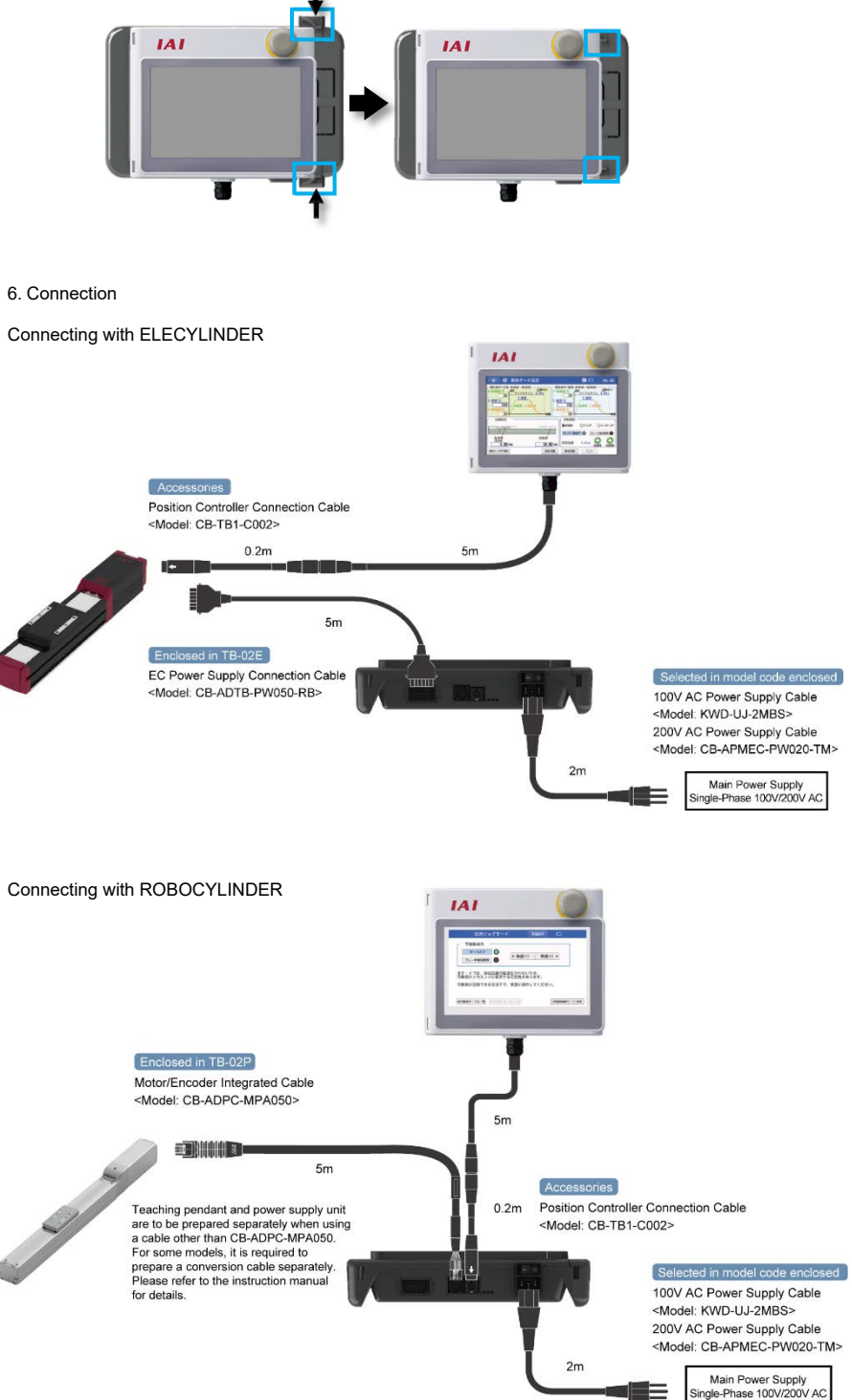

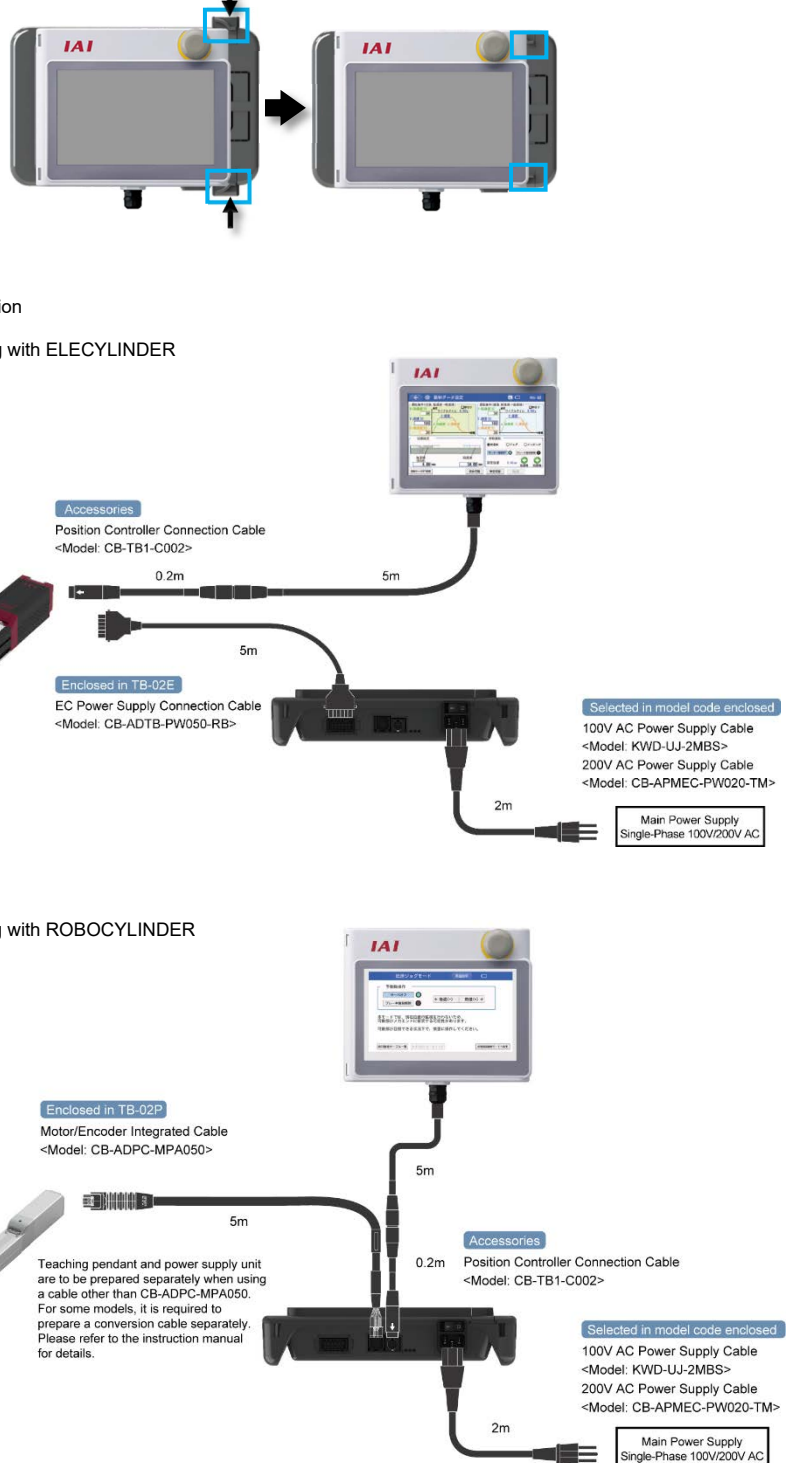

(5) Slide the slide locks till it gets locked in order to lock the teaching pendant.

#### 7. Applicable Actuators

There are EC Type (ADTB-EC) that capable of operation of ELECYLINDER only and PEC Type (ADTB-PEC) that is capable of operation of ELECYLINDER and pulse motor mounted ROBOCYLINDER

EC Type ····· Trial run of ELECYLINDER (24V pulse motor type) is capable.

PEC Type ··· Trial run of ROBOCYLINDER (pulse motor type: RCP2 Series and later) and ELECYLINDER (24V pulse motor type).

# 8. Trial operation (1) ELECYLINDER operation

When having a trial run of ELECYLINDER, as an actuator is operated by the controller built in ELECYLINDER, ADTB is to be used only for power supply to ELECYLINDER.

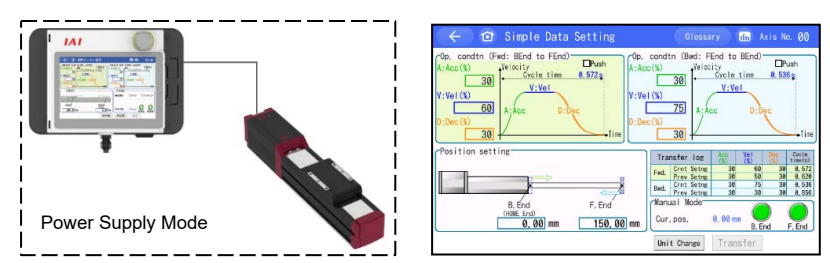

Supply power to ELECYLINDER and ELECYLINDER can operate in normal condition.

(2) ROBOCYLINDER operation When having a trial run on ROBOCYLINDER, ADTB can be a simple controller. Operation such as jog operation in low velocity without using parameters and operation with parameters applicable for a position controller installed separately read from a Secure Digital card to ADTB is capable.

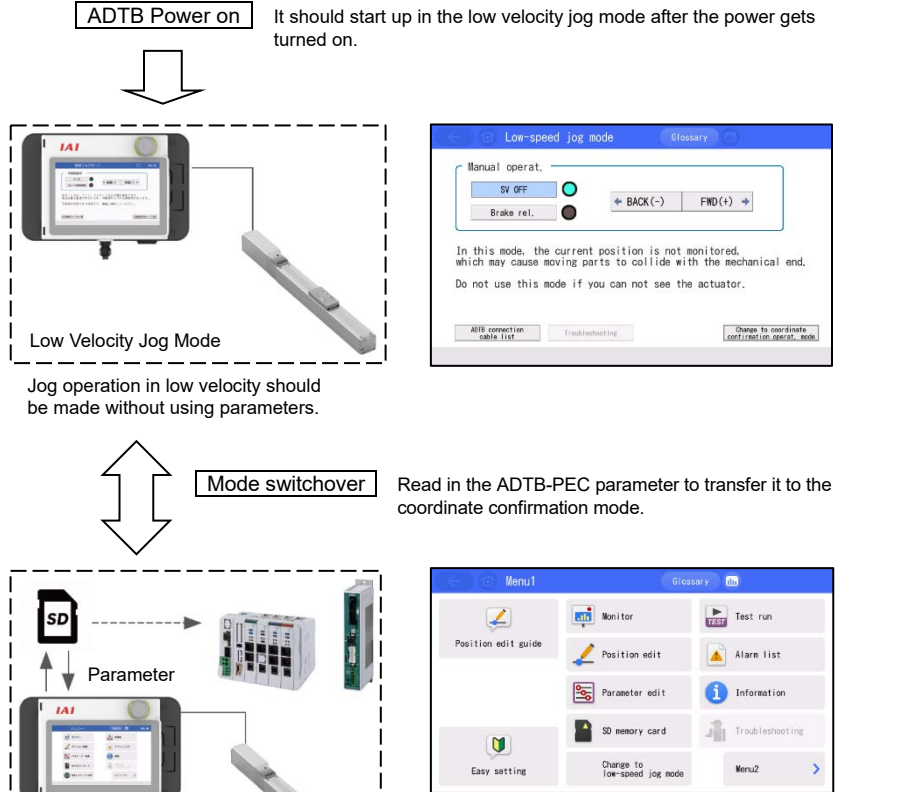

Coordinate Confirmation **Operation Mode** 

Operation should be made with parameters for ADTB-PEC read in. Editing positions and position data operation are capable.

### [About Parameter File for ADTB-PEC]

- The parameter file for ADTB-PEC is necessary in order to switch over to the coordinate
- confirmation operation mode. A parameter file for ADTB-PEC cannot be created by a user.

If a parameter file is required, confirm the model code of an actuator and the serial number described on the model code nameplate sticker attached on the side of the main unit, and request to a sales person in charge.

## **Treatment in an Emergency**

#### For SEP System / MEC System Controllers

If an alarm occurs, the alarm screen appears. In alarms, there are those generated in a controller and those generated in a touch panel teaching. In response to the alarm code occurred, check in the instruction manual of the controller or instruction manual of the touch panel teaching.

| Alarm                                      |                  | Axis No. 00     |            |                                                        |
|--------------------------------------------|------------------|-----------------|------------|--------------------------------------------------------|
| Alarm : A.B disconnect<br>Alarm code : 0E8 |                  | Error No. (HEX) | Reference  |                                                        |
| Detail code<br>Address                     | : ****<br>: **** |                 | 000 to 0FF | Refer to Instruction Manual of Controller              |
| Time(yy/mm/dd) : 16 / 02 / 27 17 : 13 : 57 |                  | : 13 : 57       | 100 to 3FF | Refer to Instruction Manual of Touch<br>Panel Teaching |
| Back                                       | Alarm reset      | Inquiry         | -          |                                                        |

#### For ELECYLINDER, CON System / SEL System Controllers

If an alarm occurs, the troubleshooting screen appears. Touch [How to deal] to confirm the cause, touch [Count.m.] to confirm the countermeasures, conduct the measures and touch [Alarm reset].

| Closery Closery                                                                                                    | C Troubleshooting Classer                                                                                                    | ← @ Troubleshooting Clossery                                                                                                    |
|----------------------------------------------------------------------------------------------------|----------------------------------------------------------------------------------------------------|----------------------------------------------------------------------------------------------------|
| Norm display Alarm Tist Dieck model num, Innuiry                                                                                                    | Alarm display Alarm liat Dieck model num. Inquiry                                                                             | Atom display Alarm List Dieck model num. Inquiry                                                                                |
| larn descript.                                                                                                    | Troubleshooting 1 [Dause Classification] 3/2 (899:Water/cable Discrimination Error Detection)                                 | Troublesheeting 1 [Cause Classification] 1/2 (#99:Water/cable Discrimination Error Datection)                                   |
| and                                                                                                    | Following items could be the cause, Flesse take a measure corresponding to each item.                                         | Following items could be the cause. Please take a measure corresponding to each ite                                             |
| Alars code 899 Alars level Power-on again<br>(Cold start)                                                                                                    | (1) The power was terred on with the stop switch pressed,<br>(Detail Code : 6064)                                             | (1) The power was turned on with the stop switch pressod,<br>(Detail Code : 8000)                                               |
| Descr. The power supply was turned on with the step switch<br>of the teaching bew pressed, and motor was not detected.<br>Following are the possible reasons:               | ② Wisnatch between the connected actuator and the parameter,<br>(Detail Code : BOOT)                                          | ② Wiseatch between the connected actuator and the parameter,<br>(Detail Code : 8081)                                            |
| <ul> <li>A mismic between the corrected actuator and the parameters<br/>transferred to ADB accuracy</li> <li>A wrong or defective connecting cable was detected,</li> </ul> | With persenters for high thrust motors (SBSP, 68P, 86P)<br>set to ADEL joint oblice are not connected.<br>(Detail Code: 4962) | It is baraseters for high thrust motors (S65P, 68P, 68P)<br>act to AUE, paint cables are not connected.<br>(Detail Code : 8062) |
| Detail code: 0004 Adre: **** Time(yy/mm/dd hh:mn:so)//::                                                                                                    |                                                                                                    |                                                                                                    |
| line to deal diam raret                                                                                                    | Alarn reset See other                                                                                                    | Alarn reset See other                                                                                                    |

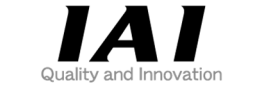

# **IAI** Corporation

Head Office: 1210 Iharacho Shimizu-KU Shizuoka City Shizuoka 424-0114, Japan TEL +81-54-364-5105 FAX +81-54-364-2589 website: www.iai-robot.co.jp/

# IAI America, Inc.

Head Office: 2690 W. 237th Street, Torrance, CA 90505 TEL +1-310-891-6015 FAX +1-310-891-0815 Chicago Office: 110 East State Parkway, Schaumburg, IL 60173 TEL +1-847-908-1400 FAX +1-847-908-1399 Atlanta Office: 1220 Kennestone Circle, Suite 108, Marietta, GA 30066 TEL +1-678-354-9470 FAX +1-678-354-9471 website: www.intelligentactuator.com

## Technical Support available in Europe IAI Industrieroboter GmbH

Ober der Röth 4, D-65824 Schwalbach am Taunus, Germany TEL +49(0)6196-88950 FAX +49(0)6196-889524 website:www.iai-automation.com

Technical Support available in Great Britain

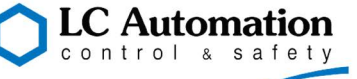

Duttons Way, Shadsworth Business Park, Blackburn, Lancashire, BB1 2QR, United Kingdom TEL +44(0)1254-685900 website: www.lcautomation.com

## IAI (Shanghai) Co., Ltd.

SHANGHAI JIAHUA BUSINESS CENTER A8-303, 808, Honggiao Rd. Shanghai 200030, China TEL +86-21-6448-4753 FAX +86-21-6448-3992 website: www.iai-robot.com

# IAI Robot (Thailand) Co., Ltd.

825 PhairojKijja Tower 7th Floor, Debaratana RD., Bangna-Nuea, Bangna, Bangkok 10260, Thailand TEL +66-2-361-4458 FAX +66-2-361-4456 website www jai-robot co th